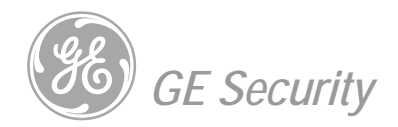

# **NetworX<sup>™</sup> Series**

NX-148E LCD keypad

User manual

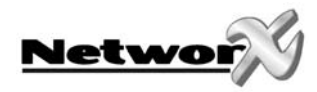

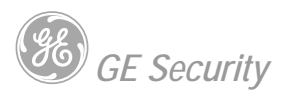

# **TABLE OF CONTENTS**

| TABLE OF CONTENTS                          |          |
|--------------------------------------------|----------|
| INTRODUCTION                               |          |
| GLOSSARY OF TERMS                          |          |
| KEYPAD DISPLAY & LED'S                     |          |
| UNDERSTANDING THE LIGHTS                   |          |
| EMERGENCY ACTIVATION KEYS                  | 7        |
| KEYPAD FUNCTIONS                           |          |
| ARMING YOUR SYSTEM IN THE "AWAY" MODE      |          |
| MAKING THE SYSTEM READY TO ARM             |          |
| ARMING YOUR SYSTEM IN THE "STAY MODE"      |          |
| USING THE QUICK ARM (OPTIONAL)             |          |
| CHANGING MODES WHILE SYSTEM ARMED          |          |
| DISARMING THE SYSTEM                       |          |
| CANCEL / ABORT FEATURE (OPTIONAL)          |          |
| BYPASSING ZONES                            | II<br>11 |
| UNRYPASSING                                |          |
|                                            | 12       |
| ADDING AND CHANGING USEK CODES             |          |
| ASSIGNING USER CODE AUTHORITY LEVELS       |          |
| OTHER KEYPAD FUNCTIONS                     |          |
| I SED MENIL                                | 15       |
| VIEW ZONE STATUS                           |          |
| SETTING THE KEYPAD TONE                    |          |
| VIEW ALARM MEMORY                          |          |
| PROGRAMMING PHONE NUMBERS (OPTIONAL)       |          |
| TEST FUNCTION (OPTIONAL)                   |          |
| DISPLAY TEST                               |          |
| LIGHT CONTROL FOR X-10 DEVICES (OPTIONAL)  |          |
| CHANGE LANGUAGES                           |          |
| DETECTOR RESET FUNCTION                    |          |
| A DILISTING THE VIEW/RDIGHTNESS OF THE LCD |          |
| SETTING THE VIEW/BRIGHTNESS OF THE LCD     |          |
| TURNING THE DOOR CHIME ON AND OFF          |          |
| WALKTEST                                   |          |
| PARTITIONED SYSTEMS OPERATION              |          |
| LIGHTS IN PARTITIONING MASTER MODE         |          |
| DISPLAYS IN PARTITIONING MASTER MODE       |          |
| KEYPAD CONTROL TONES (BEEPS)               |          |
|                                            |          |
| SERVICE DISPLAY                            |          |

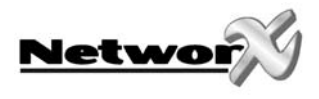

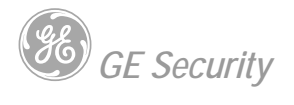

| APPENDIX A – EVENT LOG        | 26 |
|-------------------------------|----|
| APPENDIX B – REFERENCE TABLES | 27 |

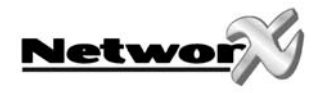

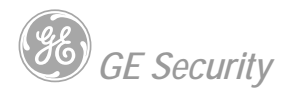

# INTRODUCTION

This manual is furnished to help you understand your security system and become proficient in its operation. All users of your security system should read and follow the instructions in this booklet and, if possible, practice on the keypad control while your professional installer is on site. Failure to do so could result in the security system not working properly. Please keep this booklet in an accessible location for the life of the security system. If you do not understand any part of this manual you should notify your installing company.

The SECURITY CONTROL PANEL can be turned on (ARMED) and off (DISARMED) by entering a 4 or 6 digit code into the keypad control, which is similar to a telephone keypad. If your security control panel has been so programmed, you may be able to turn on (ARM) your system by simply pressing the [STAY] or [EXIT] key. The system must always be disarmed using a 4 or 6 digit code.

The LCD keypad includes 9 lights and a 32-character liquid crystal display and a built-in electronic sounder. These provide specific information relating to the status of the security system which is described in the booklet. Understanding what the lights and sounds mean will help you to easily operate your system.

#### Keep in mind, the level of security you will obtain with this system relates specifically with two major factors:

- 1. The quantity, quality and placement of security devices attached to this system.
- 2. The knowledge you have of the security system and how that knowledge is utilized in a weekly test of the complete system.

#### You should be aware of the following facts when preparing a safety/security plan for your home/business:

- 1. Your security system is an electronic device and is subject to failure or malfunction. Do not rely on it as your single source of security.

- Your system should be tested weekly.
   Your system will not work without power.
   Warning devices will need to be loud enough, wired correctly, and properly placed to provide notification of an alarm event.
- 5. Smoke and heat detectors may not detect heat and smoke in all situations.
- 6. Use qualified security professionals to install and maintain your security system.
- 7. It may be possible to arm the security system without the backup battery connected. Your periodic test should be done with AC Power removed to verify the battery is connected and adequately charged.
- 8. Care should be taken to plug in and restrain the AC transformer after testing.

#### Please read the following information and instructions carefully before operating your security control system.

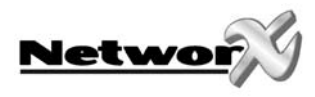

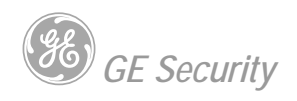

# **GLOSSARY OF TERMS**

| Abort Delay<br>Authority Level<br>Central Station<br>Chime Feature | An option that allows a delay in reporting to the central station.<br>The level of access an individual has when using an alarm panel.<br>The location where alarm data is sent during an alarm report.<br>An option that allows the keypad to sound a ding-dong whenever an entry/exit<br>door is opened. |
|--------------------------------------------------------------------|----------------------------------------------------------------------------------------------------|
| Codes                                                              | Can be either User Codes (relating to a person) or Function Codes (a toggle switch to turn specific functions on/off). NOTE: A system may have either four-digit codes or six-digit codes, but not a mixture of the two.                                                                                   |
| Duress Code                                                        | An option that allows a special code to be sent to the central station that indicates the alarm system is being operated under duress.                                                                                                    |
| Forced Arming                                                      | An option that allows the system to be turned on (ARMED) with one or more zones open. A system that is ready to be "force armed" will flash the <i>ready</i> icon. (Note: Those zones that are not ready will not create an alarm.)                                                                        |
| Function Code                                                      | A Function Code is either a four (4) or six (6) digit code that has been programmed by the installer to operate a device.                                                                                                    |
| Group Bypass<br>Instant/Delay                                      | An option that allows the user to bypass multiple zones with a single operation.<br>An option that allows an instant alarm condition for Entry/Exit doors, or grants a<br>delay to allow someone to enter/exit the building without an alarm, or before<br>entering a user code to disarm.                 |
| Master Code                                                        | A master arm/disarm code that can program other user codes.                                                                                                    |
| Partitioned System                                                 | A system divided into multiple areas in which its own user or users control each area.                                                                                                    |
| Perimeter                                                          | The outer edge of the protected area.                                                                                                    |
| Quick Arm                                                          | An option that allows you to turn on (ARM) the security system by pressing either the [ <b>STAY</b> ] or [ <b>EXIT</b> ] key on the keypad control (for ARMING only) as programmed by the installing company.                                                                                              |
| User Code                                                          | A four (4) or six (6) digit entry code used to arm or disarm the system.                                                                                                    |

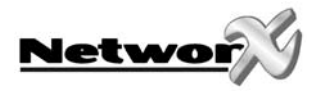

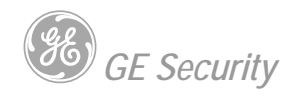

# **KEYPAD DISPLAY & LED's**

## Understanding the lights

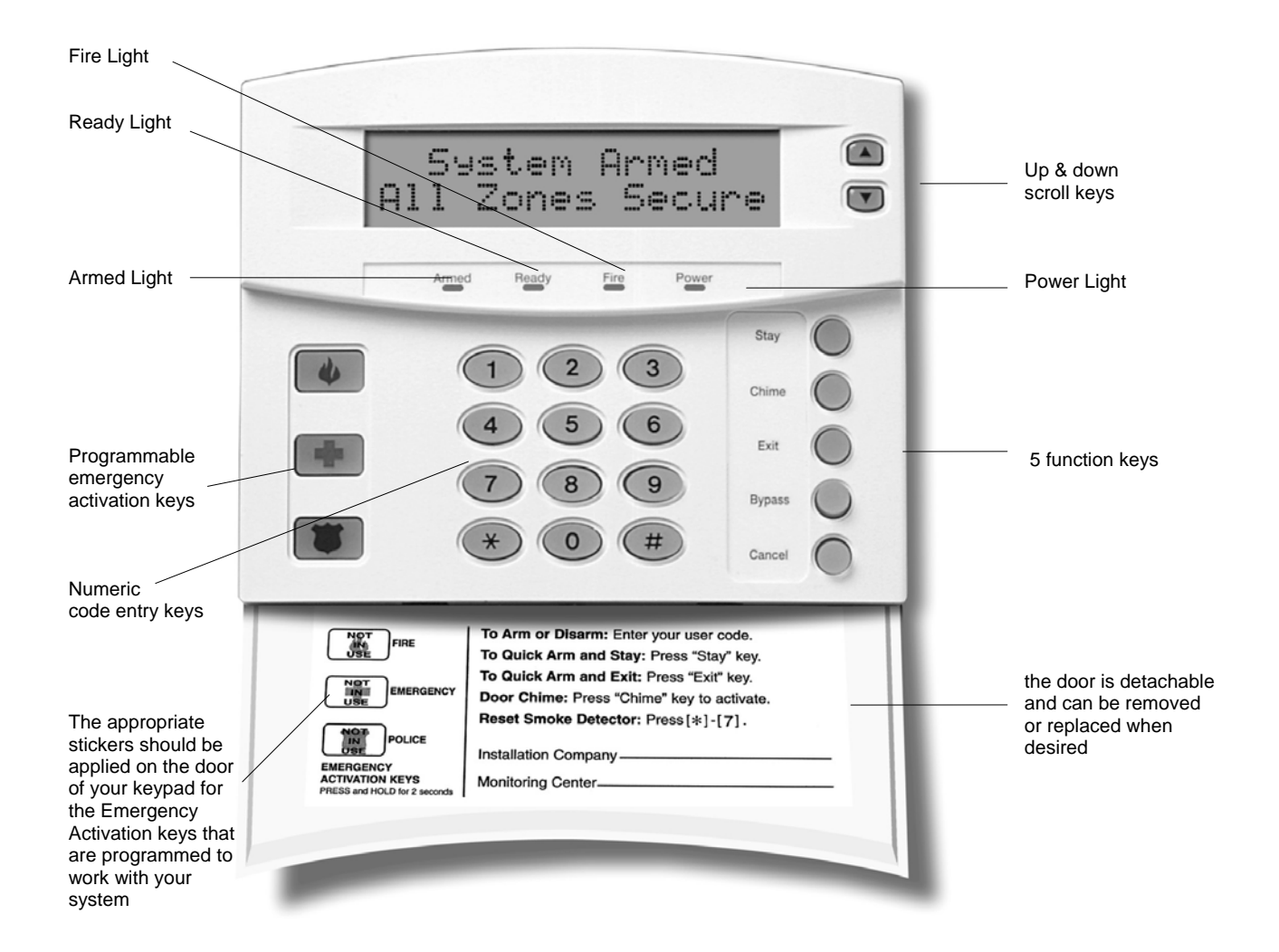

| Armed Light | The armed light is "on" when the system is armed. The armed light is "off" when it is     |
|-------------|-------------------------------------------------------------------------------------------|
|             | disarmed. The armed light will flash when there has been an alarm during the previous arm |
|             | cycle.                                                                                    |

**Bypass Light** The *bypass light* is "on" when any zone in this keypad's partition is bypassed. If the *bypass light* is "off", no zones are bypassed.

**Cancel Light** The *cancel light* will flash during an abort delay time. Entering a code followed by the [CANCEL] key during or after an alarm report to the central station will cause the *cancel light* to come on. It will stay on until the central station has received the cancel report. NOTE: The cancel feature must be enabled. (See "Cancel/Abort Feature")

**Chime Light** The chime light is "on" when the chime feature is "on"; "off" otherwise.

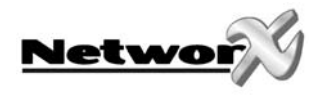

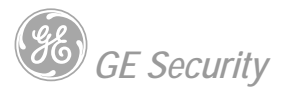

| Exit Light | The <i>exit light</i> is "on" during the exit delay. Please note that the light will flash during the last                                                      |
|------------|----------------------------------------------------------------------------------------------------|
|            | to disarm the system if the <i>exit light</i> is flashing in order to prevent an alarm. The user may then re-arm the system and exit before the delay expires ) |
|            |                                                                                                    |

- **Fire Light** A steady *fire light* means a fire zone has been faulted. A rapidly flashing *fire light* means that a fire zone is in a trouble condition.
- **Power Light** The *power light* is on if the primary power is on. The *power light* will flash if the system has a low battery condition.
- **Ready Light** The *ready light* is "on" when the system is ready to arm and "flashes" if ready to force arm. The *ready light* is "off" when the system is not ready to arm because of a zone(s) being faulted.
- **Stay Light** The *stay light* is illuminated when <u>all</u> interior zones are bypassed.
- **Instant Message** The LCD display will read "Instant" when the entry/exit door(s) have no delay. (See "Arming System in Stay Mode") The doors can be changed from instant to delay (toggled) by pressing the [**STAY**] key when the system is armed.

# **EMERGENCY ACTIVATION KEYS**

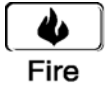

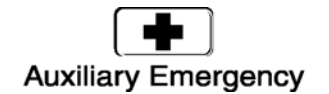

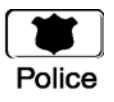

**NOTES**: You must hold these keys for 2 seconds to activate these functions. Your system may not be programmed for these activation keys. You should press these keys only in an emergency situation that requires response by emergency personnel. If your system is programmed for these functions, the following reports can be sent.

**Fire Key** – This key can activate the fire alarm when pressed for two seconds. If your system is connected to a monitoring center, an emergency report could be sent to that center.

**Auxiliary Emergency Key** – This key can activate the auxiliary alarm when pressed for two seconds. If your system is connected to a monitoring center, an emergency report could be sent to that center.

**Police (Panic/Hold-Up) Key** - This key can sound a local audible alarm when pressed for two seconds. If your system is connected to a monitoring center, an emergency report could be transmitted to that center. NOTE: Some Panic/Hold-Up alarms are programmed to be silent at the protected site while reporting an alarm to the monitoring center. Check with your installing company to determine how your security system will respond to the Panic/Hold-Up activation.

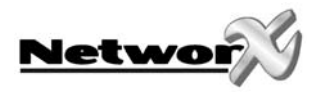

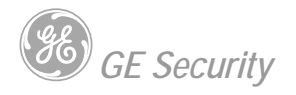

# **KEYPAD FUNCTIONS**

## Arming your system in the "AWAY" mode

AWAY is utilized when the user is going away from the premise and wants the interior protected. Listed below are the steps to arm in the AWAY Mode:

Step 1 Close all protected doors and windows.

- Ready light will be on or flashing when all protected zones and sensors are secure. NOTE: If any zones are bypassed, a sensor in that zone can be violated without affecting the ready light.
- The security system will not arm if the ready light is off. Refer to "Making the System Ready to Arm" below.
- If the power light is off, you have no AC power. Restore power if possible. If not, contact your installing company. If the power light if flashing, you have a battery failure. Contact your installing company.

#### Step 2 Enter your 4 or 6 digit user code to arm the system.

- The armed and exit lights will illuminate.
- You may now leave the building.

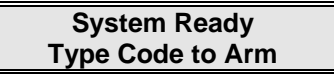

System Not Ready For help, press →

System Armed All Zones Secure

#### **IMPORTANT!**

The *exit light* will flash rapidly for the last 10 seconds of the exit delay as a warning to the user that the exit time is about to expire. The user may wish to disarm and rearm the system if more time is needed.

### Making the system ready to arm

If the ready light is not on or if it is flashing, a zone is not secure. To identify this zone, use the scroll keys [A] [V] to the right of the display to browse through the zones that are not normal. If you wish to bypass or unbypass one of these zones, press the [BYPASS] key while that zone is being displayed. When finished viewing the zones, press the [#] key to return to the code entry screen.

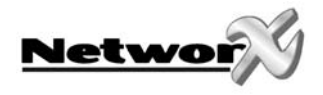

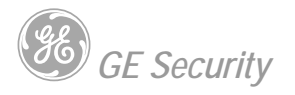

### Arming your system in the "STAY mode"

STAY is utilized when the user is inside the premise and wants protection around the perimeter. The steps to arm in the STAY Mode are as follows:

Step 1

Close all protected doors and windows.

- Ready light must be on or flashing when all protected zones
   and sensors are secure. NOTE: If any zones are bypassed, a sensor in that zone can
   be violated without affecting the ready light.
- The security system will not arm if the ready light is not on or flashing.
- If the power light is off, you have no AC power. Restore power if possible. If not, contact your installing company for service. If the power light is flashing, you have a battery failure. Contact your installing company for service.

System Ready Type Code to Arm

- Step 2 Enter your 4 or 6 digit user code. (Optional, if programmed.)
  - If "Auto Bypass" is enabled, all interior zones will be bypassed if you do not leave through a designated entry/exit door. If Auto Bypass is enabled, omit Step 3.
  - When "Auto Instant" is enabled, if you do not leave through a designated entry/exit door, the display will read "*Instant*", indicating that the entry/exit doors no longer have an entry delay. If "Auto Instant" is enabled, omit Step 4.

#### Step 3 Press the **[STAY]** key.

- The bypass light will illuminate indicating that designated interior zone(s) are bypassed. (All interior devices will bypass automatically, giving the user freedom of movement within the interior area.)
- The stay light will also illuminate. NOTE: Normally, all entry/exit doors are delayed.
- Step 4 To toggle from a "delayed entry mode to "Instant" mode, press the **[STAY]** key again. The LCD display will read "Instant" meaning the entry/exit doors do **NOT** have an entry delay.

System Armed Instant

## Using the Quick Arm (optional)

The Quick Arm feature may be used if it is enabled. Quick Arm will allow the user to arm the security system in the AWAY mode by pressing the **[EXIT]** key, or arm in the STAY mode by pressing the **[STAY]** key. This feature is used for ARMING ONLY, and will not disarm the security system. This is ideal for a maid or baby sitter code, etc.

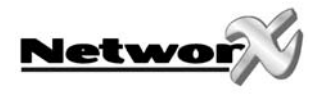

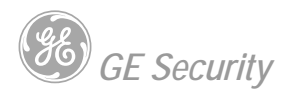

### Changing modes while system armed

- Step 1 Pressing the **[STAY]** key will turn on/off (toggle) a delay on Entry/Exit doors and turn on/off (toggle) the "INSTANT" message.
- Step 2 (Optional, only possible if "bypass toggle option" has been programmed by your installer) Press the [BYPASS] key at this time to turn on/off (toggle) all designated interior zones.
- Step 3(Optional, only possible if "re-exit option" has been programmed by<br/>your installer)When armed, pressing the [EXIT] key will start the Exit delay, enabling you to leave the<br/>building.

**IMPORTANT!** The *instant light* needs to be off at this time if you plan on re-entering the building, otherwise you will create an alarm. You may re-initiate an entry/exit delay by pressing the [STAY] key again. The *instant light* will go out.

### Disarming the system

When you enter the protected area through one of the designated Entry/Exit doors, the keypad control will sound a continuous tone for the duration of the entry delay time, or until you enter a valid code.

• Enter a valid user code.

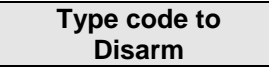

• The red armed light will go off and the tone will stop. The security system is now DISARMED. If a valid code is not entered before the end of the entry delay, an alarm will occur.

NOTE: If the red armed light is flashing during the entry delay, the alarm system has been activated in your absence. Leave the building immediately and call your alarm company and/or the police from a safe location.

## CANCEL / ABORT feature (optional)

The *cancel light* will flash during an abort delay time. If a code is entered followed by the [CANCEL] key while this light is flashing, all abortable reports will stop the communication process. **NOTE: The abort feature must be enabled**. Entering a code followed by the [CANCEL] key during or after an alarm report to the central station will cause the *cancel light* to come on. It will stay on until the central station has received the cancel report. **NOTE: The cancel feature must be enabled**.

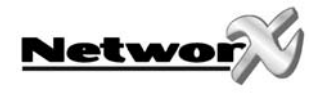

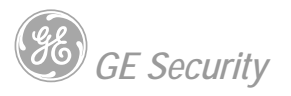

### **Bypassing zones**

If you wish to bypass one or more zones, this must be done while the system is in the disarmed state. To bypass zones, two procedures are possible:

#### Procedure #1: If you know the number of the zone to bypass, use the following steps: Step 1 Press the [BYPASS] key.

- Step 2 When the LCD prompts for a code (optional, if programmed), enter your user code.
- Step 3 The bypass light flashes.
- Step 4 Enter the zone number (each time 2 digits) of the zone(s) that must be bypassed. (Example: to bypass zones 4 en 5, press [0][4][0][5].)
- Step 5 Press the [BYPASS] key again.
- Step 6 The bypass light will stop flashing and will illuminate.
- Step 7 Pressing the [A] [Y] scroll keys will display all bypassed zones. Press the [#] key to exit this viewing mode.

## Procedure #2: If you do not know the number of the zone you wish to bypass, use the following steps:

- Step 1 Press [\*] [A]. The description for zone 1 will be displayed.
- Step 2 Use the [A] [Y]scroll keys to browse through the custom descriptions for the zones in this system.
- Step 3 To bypass or unbypass a specific zone, press the **[BYPASS]** key while that zone is displayed.
- Step 4 When finished, press the **[#]** key to return to the code entry screen.
- NOTE: All zones will automatically be unbypassed each time the system is disarmed.

#### **Group bypass**

- Step 1 Press the [BYPASS] key.
- Step 2 When the LCD prompts for a code (optional, if programmed), enter your user code.
- Step 3 The bypass light flashes.
- Step 4 Press [0][0].
- Step 5 Press the [BYPASS] key again.
- Step 6 The *bypass light* will stop flashing and will illuminate.
- Step 7 Pressing the [A] [∀] scroll keys will display all bypassed zones. Press the [#] key to exit this viewing mode.
- NOTE: All zones will automatically be unbypassed each time the system is disarmed.

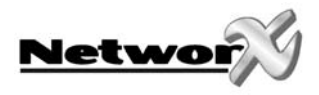

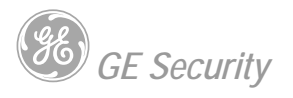

## Unbypassing

- Step 1 Press the [BYPASS] key.
- Step 2 When the LCD prompts for a code (optional, if programmed), enter your user code.
- Step 3 The bypass light flashes.
- Step 4 Enter the zone number (each time 2 digits) of the zone(s) that must be unbypassed. (Example: to bypass zones 4 en 5, press [0][4][0][5].)
- Step 5 Press the [BYPASS] key again.
- Step 6 The bypass light will stop flashing.
- NOTE: All zones will automatically be unbypassed each time the system is disarmed.

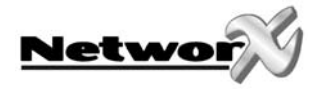

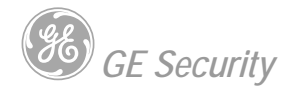

# **ADDING AND CHANGING USER CODES**

Your system must be **Disarmed** to add/change user codes.

- Step 1 Press [**\***]-[**5**]
- Step 2Enter a "Master Arm/Disarm Code".NOTE: For partitioned systems, someone changing the code of another person<br/>must have access to all or more partitions than the user being changed.
- Step 3 Enter the 2 digit (applies to NX4/6/8) or 3 digit (applies to NX8E) "user number" (always enter 2 digit such as **[0] [3]** for user 3, or **[1] [0]** for user 100).

The LCD keypad will display the current code for this user. Stars (**\***) represent blanks. **Note**: To delete a user code, press four times (for a 4-digit code), or six times (for a 6-digit code) the [**Cancel**] key.

- Step 4 Enter the new four (4) or six (6) digit "user code". If you are changing the current code, you may use the up and down scroll keys to select the digit to change and enter the correct number. If it rejects the code because of duplication or such, the sounder will beep 3 times.
- Step 5 If another "user code" needs to be programmed, return to Step 2.
- Step 6 Press the **[#**] key while the *ready light* is flashing to exit the User Code Programming Mode.

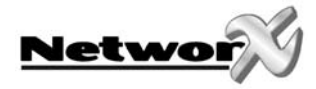

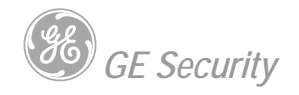

# **ASSIGNING USER CODE AUTHORITY LEVELS**

Assign authority levels to users by following the steps below. Assign user codes before assigning authority levels. Your system must be in the disarmed state to change user code authority levels.

Step 1 Press [**\***]-[**6**].

# Step 2Enter a ["Master Arm/Disarm Code"].NOTE: Someone changing the authority of another person can only add or remove<br/>partition authorization for partitions to which they have access.

Step 3 Enter the 2-digit (applies to NX4/6/8) or 3-digit (applies to NX8E) user number. Always use leading zeros when necessary, i.e. "004" for user number 4.

Step 4 The LCD will now prompt you for the attributes in the following chart :

| PROMPT                                                   |                                                                                                    |
|----------------------------------------------------------|----------------------------------------------------------------------------------------------------|
| Outputs used?                                            | DO NOT CHANGE THIS SEGMENT!                                                                                                    |
| Open / Close Rprt?<br>Bypass enable?<br>Arm / Disarm?    | (These are for use by a professional installer only.)                                                                                                    |
| Master code?<br>Sched arm only?<br>Arm only?<br>Reserved | 0=No 1=Yes<br>Your keypress will apply to the user code you<br>entered in Step 3.                                                                                 |
| Output 4 ?<br>Output 3 ?<br>Output 2 ?<br>Output 1?      | If these messages appear on the LCD screen, press<br>the [ <b>*</b> ] key until you return to the prompt for the user<br>code or until you exit this adjust mode. |

Step 5 **NOTE**: The LCD will now display all of the partitions to which this user has access. If you wish to remove a partition, press the partition number on the keypad, and the display will mark that partition with a (-) hyphen indicating access has been removed. If you wish to reestablish user access to the partition, press the partition number again.

Step 6 Press [\*] to save the data. The LCD will then prompt you for the next user code.

Step 7 If another user code needs to be programmed, return to Step 3. If not, press **[#]** to exit this feature without saving the data.

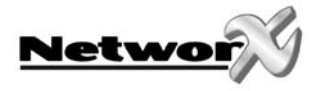

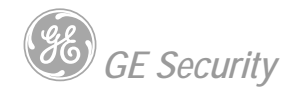

# **OTHER KEYPAD FUNCTIONS**

### User menu

The LCD keypads /displays have a bilingual user's interface. As a result, you can simply select a user's function on the menu. You can consult the menu by entering the **[\*]** key.

To select a user's function following steps have to be performed.

- Step 1 Enter the **[\*]** key. The display will now begin scrolling through a list of functions and the corresponding numbers associated with those functions.
  - ex.

| Select an option |  |
|------------------|--|
| 90 = journal     |  |

Step 2 To select the option, you must press the key with the number next to the option (ex. Consulting Log Review = option 90)

If you already know the option (ex. Log Review= 90) you can immediately select the wanted option by pressing the **[\*] [9] [0]** keys. By doing this you don't have to browse through the user's menu.

The following list of menu selections will scroll automatically.

**NOTE**: Some of the functions are not listed because they are installer level functions. Each time the **[\*]** key is pressed the next menu item will be displayed. To exit the user's menu, press the **[#]** key.

| Option | Description English (1) |
|--------|-------------------------|
| X X    | Zone Review             |
| 0      | Set Tone                |
| 1      | Master Mode             |
| 2      | Service Check           |
| 3      | Alarm Memory            |
| 41     | Telephone #1            |
| 42     | Telephone #2            |
| 43     | Telephone #3            |
| 44     | Test                    |
| 45     | Display test            |
| 46     | Light Control           |
| 49     | English (2)             |
| 5      | User PIN                |
| 6      | User Authority          |
| 7      | Detector Reset          |
| 90     | Log Review              |
| 91     | View Settings           |
| 97     | Set Date/Time           |
| Chime  | Walktest                |
| EXIT   | Silent Exit             |

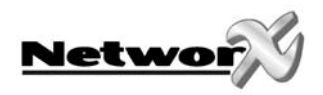

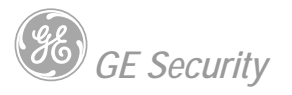

#### View zone status

- Step 1 Enter the [\*] key followed by the [A] key. The LCD Screen will display the zone status.
- Step 2 Use the up and down scroll keys [A][V] to browse through the descriptions. The LCD Screen will display the list of all zones in sequential order by zone number.
- Step 3 Press **[#]** to exit this function.

### Setting the keypad tone

- Step 1 Press the **[\*]** key followed by the **[0]** key. Keypad is now in the "Adjust Tone" mode.
- Step 2 Press the [A] up scroll key located on the right side of the display to make the keypad sounder go to higher tones.
- Step 3 Press the [**Y**] down scroll key to make the keypad sounder adjust to lower tones.
- Step 4 When the desired tone is reached, press the **[#]** key to set this tone and exit from the "Adjust Tone" mode.

#### View alarm memory

- Step 1 Press the **[\*]** followed by the **[3]** key to display the zone(s) on the keypad that created the last alarm
- Step 2 The LCD Screen will display the zone description for those zones.
- Step 3 Press [#] to exit the alarm memory.

## Programming phone numbers (optional)

If private reporting (voice or siren tone) is enabled, up to 3 phone numbers can be programmed or changed. A telephone number towards a central monitoring station cannot be changed or reviewed.

Step 1 Disarm the system if it is not already disarmed.

Step 2 Press the **[\*]** key followed by :

[4] [1] to program/change telephone number 1

[4] [2] to program/change telephone number 2

- [4] [3] to program/change telephone number 3
- Step 3 The LCD display will prompt you for a code. Enter a master code. If the number cannot be changed, the keypad sounder will produde 3 short beeps.

Raise tone $\rightarrow$ Lower tone $\rightarrow$ 

1 Alarm Memory ZONE 1

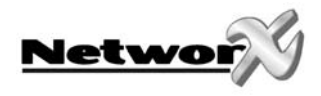

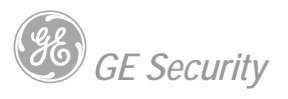

Step 4 The LCD display will prompt you for a new phone number.

Enter the phone number

Enter phone num. EEEEEEEEEEEEEEE

Note : - empty location are shown as a "E". In order to delete a number, you just program all "E"s. This is done with the [bypass] key.
- with the "\*" key, the cursor can be shifted to the right without changing the telephone number.

Step 5 When finished, press the [#] key to leave this program mode.

### Test function (optional)

If programmed, this function will perform a battery test, communicator test, and/or a siren test.

- Step 1 Press [\*] [4] [4]. The test will be performed as programmed.
- Step 2 If the siren test is performed, enter a user code to silence the siren.

No alarms will be sent and no reports will be sent unless a communicator test is performed, at which time a test signal will be sent.

### **Display test**

The keyboard also provides a testfuntion by the means of which the LCD display and all LED's are tested.

- Step 1 Press **[\*] [4] [5]**. The test will be performed and all of the LCD pixels and LED indicators will flash.
- Step 2 Press the **[#]** key to leave the display test.

### Light control for X-10 Devices (optional)

This menu allows you to control up to ten X-10 devices from each keypad.

- Step 1 Press **[\*] [4] [5]**. The LCD screen will prompt you to "Select Light Number 0 9".
- Step 2 Enter the number of the X-10 device you want to control. The LCD screen will show the light number on the left. On the right side of the display it will prompt you to turn the light (X-10 device) "On" or "Off".
- Step 3 Press the [**Y**] key to turn the X-10 device "On" or press the [**A**] keyt o turn the X-10 device "Off".
- Step 4 The LCD screen will again prompt you to "Select Light Number 0 9".
- Step 5 Repeat Steps 2 and 3 until complete.
- Step 6 Press the **[#]** key to exit from the X-10 menu.

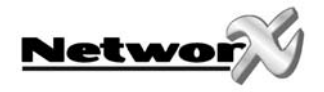

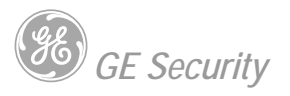

### Change languages

This function allows you to switch between the two languages programmed in your keypad. **NOTE**: You must exit any other function mode before attempting to change languages.

Step 1 Press **[\*] [4] [9]**. The LCD display switches to the other language.

Step 2 To switch back to the other language, only step 1 has to be repeated.

### **Detector reset function**

This function is used to reset Smoke Detectors and Zone Troubles. Your system must be **Disarmed** to use the Reset function.

- Step 1 Press **[\*]-[7]**. Resets have now been performed. The FIRE light will go off if the smoke detectors have been reset.
- Step 2 If the keypad begins beeping, the reset did not execute properly. Enter your code to silence the keypad. Wait a few minutes and repeat step 2 to attempt another reset. If the keypad still beeps after repeated attempts, please contact your installer.

### Reading the event log

The control panel has an event log that can be retrieved using a master code. This log contains a listing of the events along with date, time, and partition where the event occurred. An overview of possible events can be found in Appendix A of this manual.

- Step 1 To view the log, press **[\*] [9][0]**. The LCD screen will prompt you for a code.
- Step 2 Enter your **[master code]**. The LCD screen will now show the most recent event.
- Step 3 To view the events from most recent to the oldest, press the [Y] down scroll key.
- Step 4 To view the events from the oldest to the newest, press the [A] up scroll key.

The display contains the following information.

| Event<br>Date | Open<br>9/25 | 17:57                      | 75<br>P3*           | $\rightarrow$ | User or Zone ID<br>Indicates partition  |
|---------------|--------------|----------------------------|---------------------|---------------|-----------------------------------------|
| (Month/Day)   |              | <b>⊅</b> Time sł<br>24 hou | nown in<br>r format |               | and [*] indicates an event not reported |

This screen shows an opening of Partition 3 on September 25th at 5:27 p.m. by user 75. The **[\*]** shows that this event is not programmed to be reported to the central monitoring station.

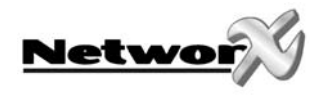

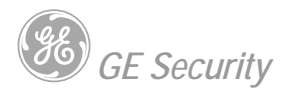

### Adjusting the view/brightness of the LCD

- Step 1 Enter **[\*][9][1]**. The LCD Screen will prompt for a code.
- Step 2 Enter [master code]. The LCD will now prompt you to raise or lower the view.
- Step 3 Using the **[\*][9][1]**scroll keys to the right of the LCD, you can raise the text or lower the text.
- Step 4 To advance to the Brightness option, press **[\*]**. The LCD will prompt you to brighten or dim the LCD lighting.
- Step 5 Use the [A][V] scroll keys again to adjust to desired brightness.
- Step 6 When completed, exit by pressing **[\*]**.

#### Setting the system clock

| Step 1 | Enter [*][9][7]. The LCD Screen will prompt for a code.                                  |
|--------|------------------------------------------------------------------------------------------|
| Step 2 | Enter [master code]. The time and date will be displayed with the current hour flashing. |
| Step 3 | Use the [A][V] scroll keys to select the proper hour.                                    |
| Step 4 | Enter the [*] key to move to the minutes, day of week, date, month, and year.            |
| Step 5 | Repeat Steps 3 and 4 until the entire time and date are set.                             |

### Turning the door chime ON and OFF

The door chime feature must be enabled by your installer. The door chime is turned on or off by pressing the **[CHIME]** key. If the chime is on, the chime light will be illuminated. If the chime is off, the chime light will be off. Each press of the **[CHIME]** key will toggle the chime feature on/off and produce a momentary ding-dong sound.

### Walktest

The possibility exists to do a walktest of the system. This means that all zones, activated during the walktest mode, will activate the "ding-dong" chime and will be filed into the memory of the control panel. In this way the user can test his system completely :

- Step 1 Enter [\*][Chime] : the LCD screen will prompt you for a "master code".
- Step 2 Enter a [Mastercode] : the screen will display the message "walktest mode".
- Step 3 Activate all sensors to be tested. Each activation of a sensor is confirmed with a "ding-dong" sound. The zonetexts of the sensors who have reacted, are displayed one by one on the screen.
- Step 4 Enter a **[Mastercode]** to exit the walktest mode.

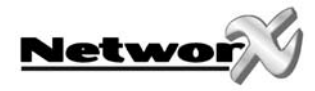

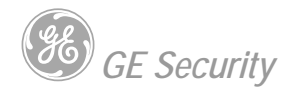

# PARTITIONED SYSTEMS OPERATION

#### This system is

- multi-partitioned
- not partitioned

If your system is multi-partitioned and the keypad resides in one partition, your keypad will provide the status of the zones in your partitioning by using the screen messages described earlier in this manual. The Master Mode of operation (if programmed by your installer) allows you to access any partitioning (providing your code is authorized) within the system and perform functions in other partitions.

# NOTE: **[\*]**[1] will temporarily access the Master Mode. The keypad will revert back to its assigned partition 60 seconds after a keypress, or 10 seconds without a keypress.

Read the following paragraphs to help you understand the different screen messages that will be displayed from your keypad.

### Lights in partitioning master mode

- **ARMED:** will illuminate if ALL partitions are armed.
- READY: will illuminate if ALL partitions are "Ready". The ready light will flash if all areas are Ready or Force armable.
- **FIRE:** will illuminate if ANY one area has a Fire condition. The fire light will flash if ANY area has a Fire Trouble condition.
- **POWER:** will illuminate if the primary power is connected to the control panel. It will flash if the system has a low standby battery condition. It will be off if the primary power is absent.
- **STAY:** will illuminate if ANY area has the stay light on.
- CHIME: will illuminate if ANY partition is in the "Chime" mode.
- **EXIT:** will illuminate if ANY area is timing an exit delay. It will flash if ANY area is in the last 10 seconds of an exit delay.
- **BYPASS:** will illuminate if ANY area has a zone bypassed.
- **CANCEL:** will flash during an abort delay time. If a code is entered followed by the[CANCEL] key while this light is flashing, all abortable reports will stop the communication to the central station.

#### Remark: the dialer abort delay time must be programmed by your installer.

If a code is entered followed by the [CANCEL] key during or after an alarm report, the cancel light will illuminate and remain constant until the central station has received the cancel report.

#### Remark: the cancel feature must be enabled by your installer.

• **SOUNDER:** will sound if ANY area has the sounder on. This includes Entry delay, Exit delay, Chime, and Alarm.

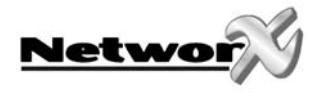

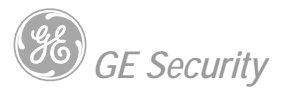

## Displays in partitioning master mode

#### ARMED AND READY STATUS

The LCD screen will display the Armed and Ready status of ALL eight (8) partitions if any or all of the areas is armed or not ready.

| Armed 1234-678<br>Ready 12345678 |
|----------------------------------|
|----------------------------------|

System Ready Type code to arm This display is reflecting all 8 areas are Ready, and Area 5 is disarmed. **NOTE:** If a number is flashing on the armed line, that area is armed Instant. If a number is flashing on the ready line, that area is ready to be Force Armed.

If ALL areas are disarmed and ready to arm, this display will appear on the LCD screen.

#### **ARMING AND DISARMING MULTIPLE PARTITIONS**

To arm/disarm multiple partitions, enter a code that has arm/disarm authority for ALL of the partitions to be armed/disarmed. The following display will appear on the LCD screen.

| 12-45-78 | Disarm → |  |
|----------|----------|--|
| 3 6      | Arm →    |  |

The numbers on the *top line* represent the disarmed areas to which this code has access. The numbers on the *bottom line* represent the areas that are armed.

Refer to the following table for possible conditions :

| LCD DISPLAY FOR AREA<br>TOP LINE OVER BOTTOM LINE | CONDITION                    |
|---------------------------------------------------|------------------------------|
| Blank                                             | Area Not used or Authorized  |
| Blank                                             |                              |
| Dash (-)                                          | Area Not Ready               |
| Dash (-)                                          | Alea Not Ready               |
| Flashing Area #                                   | Area Boody to Force Arm      |
| Dash (-)                                          | Area Ready to Force Arm      |
| Dash (-)                                          | Area Armod Instant           |
| Flashing Area #                                   | Area Armeu Instant           |
| Area #                                            | Area Disarmad & Deady to Arm |
| Dash (-)                                          | Area Disarmed & Ready to Arm |
| Dash (-)                                          | Area is Armad                |
| Area #                                            | Area is Anneu                |

- To disarm all of these areas, press the [A] up scroll key
- To arm all of these areas, press the [Y] down scroll key
- To toggle a single area between the armed and disarmed conditions, press [\*][Area number]. For example: If Area 4 is armed, [\*] [4] will disarm Area 4. If Area 4 is disarmed, [\*] [4] will arm it.
- Press [STAY] during the exit delay to bypass all interior zones in the exit delay.
- To control the individual areas, refer to the following section.

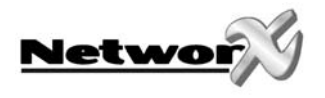

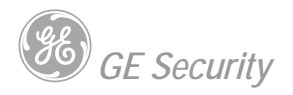

#### OPERATING INDIVIDUAL AREAS IN THE MULTI-PARTITION MODE

Enter a code that is a valid arm/disarm code for the area you wish to operate. The following display will appear on the LCD screen.

| 12-478 | Disarm | $\rightarrow$ |
|--------|--------|---------------|
| 3 - 56 | Arm    | $\rightarrow$ |

Only the areas authorized by this code will appear.

To toggle between the armed and disarmed states of an individual area, press [\*] [Area number].

To operate an individual area, enter the number of the partition you wish to operate. The LCD keypad will now operate as a single area keypad. All keys and functions entered will affect this individual partition only. The lights and display represent the status of that partition only. The word "System" will be replaced with the word "Area #". The following is an example of this feature. To exit this screen, press [#].

| Area 5 Ready     |  |
|------------------|--|
| Type code to arm |  |

Area 5 is selected and Area 5 is ready to arm. To exit the individual partition mode, enter [#]-[#].

#### SILENCING ALARMS IN THE MULTI-PARTITION MODE

If the keypad is sounding an alarm or the siren is running, it can be silenced by entering a code with the authority for the area(s) that are in alarm. **NOTE**: The [**EXIT**], [**BYPASS**], and [**STAY**] keys will only work if an individual partition is selected.

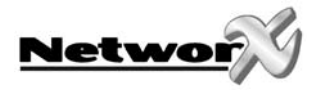

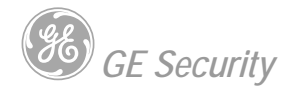

# **KEYPAD CONTROL TONES (BEEPS)**

#### A sounder is built into the keypad and may sound for any of the following reasons:

- Beeps for all keypresses.
- Sounds a continuous tone during the Entry delay time.
- Pulses when a day zone is violated while the system is disarmed.
- Pulses when a FIRE zone has a trouble condition.
- Pulses when the armed status changes and the AC power is off.
- Beeps 3 times for trying to arm with the "READY" light off, if "FORCE ARMING" has not been selected.
- Beeps 1 second for the 'CHIME" feature.
- Beeps 1 second at the end of the exit delay.
- Beeps to indicate telephone line fault if selected.
- Beeps during an exit delay; beeps rapidly for the last 10 seconds of an exit delay if selected.
- Pulses when one or more of the following conditions are detected: Zone or Box Tamper, Low Battery, AC Power Fail, or Expander trouble.
- Beeps 3 times every minute indicating a low battery or missing transmitter is detected (if wireless device is in system). Entering code will suppress the sounder for 12 hours.

Entering a valid code will silence the keypad sounder when it is pulsing. The arm/disarm state of your system will not change when entering a code to silence a pulsing keypad sounder. Please contact your installer if a trouble condition exists.

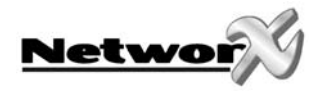

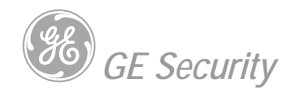

# SERVICE DISPLAY

The following message will be displayed periodically if the security system requires service. Call your service provider promptly if this message is observed.

| Service Required<br>Type <b>*</b> 2 for help | If you see this display, press <b>[*]</b> followed by the <b>[2]</b> key. One or more of the following fault messages will be displayed. Use the <b>[A</b> ] <b>[V]</b> scroll keys to browse through them. To exit the service messages, press <b>[#]-[#]</b> . |
|----------------------------------------------|----------------------------------------------------------------------------------------------------|
| Control<br>Over-current                      | A short circuit of a control's power supply has occurred.                                                                                                    |
| Control<br>Siren trouble                     | Open circuit has occurred on the bell or siren circuit.                                                                                                    |
| Control<br>Box tamper                        | The Box Tamper circuit has activated.                                                                                                    |
| Control<br>Phone trouble                     | The phone line connected to the control is not operating properly.                                                                                                    |
| Control<br>Fail to Comm.                     | The control attempted to communicate a message to the Central Station, but was unsuccessful.                                                                                                    |
| Control<br>Ground fault                      | A short to ground has been detected on a control circuit.                                                                                                    |
| Control<br>Loss of time                      | Your system has lost total power and needs the clock reset.                                                                                                    |
| Control<br>Power trouble                     | The main power to your system is not on.                                                                                                    |
| Control<br>Low Battery                       | The standby battery is low.                                                                                                    |
| Expansion<br>Over-current                    | A short circuit of an expansion devices' power supply has occurred.                                                                                                    |
| Expansion<br>Aux. comm. fail                 | An auxiliary reporting device has failed to communicate.                                                                                                    |
| Expansion<br>Power trouble                   | The main power to an expansion power supply is not on.                                                                                                    |
| Expansion<br>Low Battery                     | An expansion power supply has a low battery.                                                                                                    |

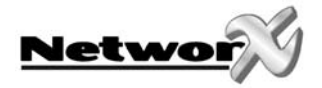

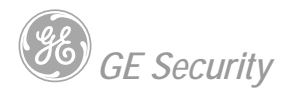

| Expander<br>Box tamper           | A box containing an expansion device has been opened.                                                            |
|----------------------------------|----------------------------------------------------------------------------------------------------|
| Expansion<br>Trouble             | An expansion device or keypad is not reporting to the control panel.                                             |
| Expansion<br>Siren trouble       | Open circuit has occurred on the bell or siren circuit of the expander.                                          |
| Expansion<br>RF Jammed           | A radio receiver is being jammed (Not applicable to all controls.)                                               |
| Zone<br>Tamper, Press <b>*</b>   | A zone is tampered. Press <b>[*]</b> to identify the tampered zone.                                              |
| Zone<br>Low Batt, Press <b>*</b> | A wireless device has a low battery. Press [*] to identify the zone.                                             |
| Zone<br>Lost, Press <b>*</b>     | A wireless or multiplexed zone device is not reporting to the control.<br>Press <b>[*]</b> to identify the zone. |
| Zone<br>Trouble, Press <b>*</b>  | A zone is experiencing some form of trouble (probably wiring).<br>Press [*] to identify the zone.                |

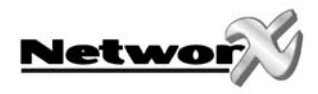

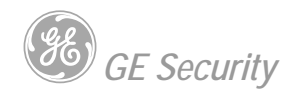

# **APPENDIX A – EVENT LOG**

#### NOTE: Your system may not have all of the features listed in this table.

| DISPLAY            | DESCRIPTION             |                                                                                    |
|--------------------|-------------------------|------------------------------------------------------------------------------------|
| TXlobat            | Transmitter Low Battery | The transmitter has a low battery.                                                 |
| ZN Lost            | Zone Lost               | A wireless or multiplexed zone device is not reporting to the control.             |
| Duress             | Duress                  | The control has been armed or disarmed with a Duress code.                         |
| Man Fire           | Manual Fire             | Keypad "Fire" has been activated.                                                  |
| Aux 2              | Auxiliary 2             | Keypad "Medical" has been activated.                                               |
| Panic              | Panic                   | Keypad "Panic" has been activated.                                                 |
| KP Tamper          | Keypad Tamper           | The keypad tamper has been activated.                                              |
| BoxTamp            | Box Tamper              | The box tamper circuit has been activated.                                         |
| AC Fail            | AC Fail                 | AC failure has been detected.                                                      |
| OverCur            | Over Current            | A short circuit of a power supply has occurred.                                    |
| Srn Tamp           | Siren Tamper            | A siren or speaker tamper has been detected.                                       |
| Tel Flt            | Telephone Fault         | A telephone fault or tamper has been detected.                                     |
| Exp Trb            | Expansion Trouble       | An expansion device or keypad is not reporting to the control.                     |
| Log Full           | Log Full                | The event log is full. Old events will be pushed out as new ones enter the log.    |
| Open               | Open                    | Reports user number, date, time and partition of opening.                          |
| Close              | Close                   | Reports user number, date, time and partition of closing.                          |
| Exit Err           | Exit Error              | Entry/Exit zone was faulted at the instant the exit delay expired.                 |
| Rec Close          | Recent Close            | An alarm occurred within 5 minutes after the control was armed.                    |
| Autotest           | Auto Test               | Sending a communicator test at a specified interval.                               |
| Start Prog         | Start Programming       | Local programming is started.                                                      |
| End Prog           | End Programming         | Local programming is ended.                                                        |
| Start Dnld         | Start Download          | Download session is started.                                                       |
| End Dnld           | End Download            | Download session is ended.                                                         |
| Cancel             | Cancel                  | System is disarmed and the Cancel button was pressed within 5 minutes of an alarm. |
| Gnd Flt            | Ground Fault            | A short to ground has been detected.                                               |
| Man Test           | Manual Test             | Bell and/or communicator test while system is in disarmed condition.               |
| Re-exit            | Re-Exit                 | The exit delay has been re-started without disarming the system.                   |
| Output Trip        | Output Trip             | A trip has occurred on an expander auxiliary output.                               |
| Data Lost          | Data Lost               | Communication of a signal has failed (log only event).                             |
| Walk-test          | Walk-Test               | A zone "Walk-Test" mode has been activated.                                        |
| End Test           | End Test                | Test has been ended.                                                               |
| Cross-Trip         | Cross Trip              | The first zone of a cross zone has been tripped (log only).                        |
| Expansion<br>Event | Expansion Event         | An expansion module created an undefined event.                                    |
| Partial Arm        | Partial Arm             | Reports a closing in the stay mode.                                                |
| Listen In          | Listen In               | A listen in function has been activated.                                           |
| Service Start      | Service Start           | Technician is on site.                                                             |
| Service End        | Service End             | Technician is off site.                                                            |
| Code Entry         | Code Entry              | A code has been entered.                                                           |
|                    |                         |                                                                                    |

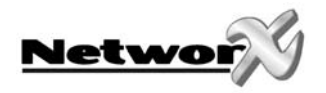

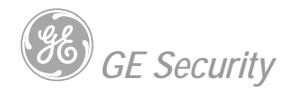

| DISPLAY    | DESCRIPTION |                                               |
|------------|-------------|-----------------------------------------------|
| First Open | First Open  | Reports when the first partition is disarmed. |
| Last Close | Last Close  | Reports when the last partition is armed.     |
| Sprnklr    | Sprinkler   | Instant sprinkler supervisory report          |
| Clock Set  | Clock Set   | Clock has been reset.                         |
| RF Jammed  | RF Jammed   | A wireless expansion module is jammed         |
| CleanMe    | CleanMe     | A smoke detector requires cleaning.           |

# **APPENDIX B – REFERENCE TABLES**

| IMPORTANT |  |
|-----------|--|
|           |  |

These reference tables on the following pages need to be completed by your installer.

Keep these tables in a safe place!

| Installing/Service Company       | : |
|----------------------------------|---|
| Address                          | : |
|                                  |   |
| Telephone number                 | : |
| Name central station             | : |
| Telephone number central station | : |

#### Function codes programmed

| Function code | Controls function (action) |
|---------------|----------------------------|
|               |                            |
|               |                            |
|               |                            |
|               |                            |
|               |                            |
|               |                            |
|               |                            |

Entry/exit delay times in seconds :

| Exit delay time:  | Secondary Exit delay time:  |
|-------------------|-----------------------------|
| Entry delay time: | Secondary Entry delay time: |

This system is  $\Box$ , is not  $\Box$  partitioned.

This system counts \_\_\_\_\_ zones

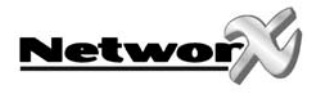

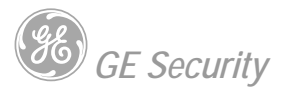

#### Programmed functions:

- Abort delay
- Battery test
- Cancel alarm
- □ Change partitions (LED)
- Chime
- Communicator test
- Manual fire alarm
- Manual medical alarm
- Manual panic alarm

#### Zone descriptions :

- □ Forced arming
- Group bypass
- Quick arm
- Re Exit
- Service Light/Message enabled
- Siren test

| Zone 1  | Zone 42 | Zone 83  |
|---------|---------|----------|
| Zone 2  | Zone 43 | Zone 84  |
| Zone 3  | Zone 44 | Zone 85  |
| Zone 4  | Zone 45 | Zone 86  |
| Zone 5  | Zone 46 | Zone 87  |
| Zone 6  | Zone 47 | Zone 88  |
| Zone 7  | Zone 48 | Zone 89  |
| Zone 8  | Zone 49 | Zone 90  |
| Zone 9  | Zone 50 | Zone 91  |
| Zone 10 | Zone 51 | Zone 92  |
| Zone 11 | Zone 52 | Zone 93  |
| Zone 12 | Zone 53 | Zone 94  |
| Zone 13 | Zone 54 | Zone 95  |
| Zone 14 | Zone 55 | Zone 96  |
| Zone 15 | Zone 56 | Zone 97  |
| Zone 16 | Zone 57 | Zone 98  |
| Zone 17 | Zone 58 | Zone 99  |
| Zone 18 | Zone 59 | Zone 100 |
| Zone 19 | Zone 60 | Zone 101 |
| Zone 20 | Zone 61 | Zone 102 |
| Zone 21 | Zone 62 | Zone 103 |
| Zone 22 | Zone 63 | Zone 104 |
| Zone 23 | Zone 64 | Zone 105 |
| Zone 24 | Zone 65 | Zone 106 |
| Zone 25 | Zone 66 | Zone 107 |
| Zone 26 | Zone 67 | Zone 108 |
| Zone 27 | Zone 68 | Zone 109 |
| Zone 28 | Zone 69 | Zone 110 |
| Zone 29 | Zone 70 | Zone 111 |
| Zone 30 | Zone 71 | Zone 112 |
| Zone 31 | Zone 72 | Zone 113 |
| Zone 32 | Zone 73 | Zone 114 |
| Zone 33 | Zone 74 | Zone 115 |
| Zone 34 | Zone 75 | Zone 116 |
| Zone 35 | Zone 76 | Zone 117 |
| Zone 36 | Zone 77 | Zone 118 |
| Zone 37 | Zone 78 | Zone 119 |
| Zone 38 | Zone 79 | Zone 120 |
| Zone 39 | Zone 80 | Zone 121 |
| Zone 40 | Zone 81 | Zone 122 |
| Zone 41 | Zone 82 | Zone 123 |
|         |         |          |

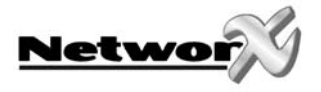

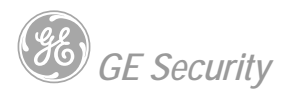

| Zone 124 | Zone 147 | Zone 170 |
|----------|----------|----------|
| Zone 125 | Zone 148 | Zone 171 |
| Zone 126 | Zone 149 | Zone 172 |
| Zone 127 | Zone 150 | Zone 173 |
| Zone 128 | Zone 151 | Zone 174 |
| Zone 129 | Zone 152 | Zone 175 |
| Zone 130 | Zone 153 | Zone 176 |
| Zone 131 | Zone 154 | Zone 177 |
| Zone 132 | Zone 155 | Zone 178 |
| Zone 133 | Zone 156 | Zone 179 |
| Zone 134 | Zone 157 | Zone 180 |
| Zone 135 | Zone 158 | Zone 181 |
| Zone 136 | Zone 159 | Zone 182 |
| Zone 137 | Zone 160 | Zone 183 |
| Zone 138 | Zone 161 | Zone 184 |
| Zone 139 | Zone 162 | Zone 185 |
| Zone 140 | Zone 163 | Zone 186 |
| Zone 141 | Zone 164 | Zone 187 |
| Zone 142 | Zone 165 | Zone 188 |
| Zone 143 | Zone 166 | Zone 189 |
| Zone 144 | Zone 167 | Zone 190 |
| Zone 145 | Zone 168 | Zone 191 |
| Zone 146 | Zone 169 | Zone 192 |

www.gesecurity.com

EMEA Distribution is a division of GE Security EMEA byba

COPYRIGHT ©2004

© GE Security EMEA bvba. All rights reserved. GE Security EMEA bvba grants the right to reprint this manual for internal use only. GE Security EMEA bvba reserves the right to change information without notice.